## E-Recruit

## **Guide for Continuous Posting**

**State of North Carolina** 

January 2012

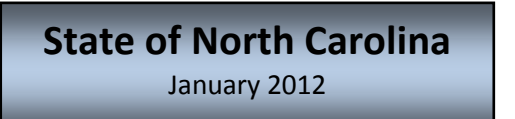

## **E-Recruit Guide for Continuous Posting**

(For classifications that have been approved for Continuous Posting by the NC State Personnel Commission.)

From the Job Posting screen, click on the checkbox for Continuous Posting

| Ø NEOGOV Insight - Job Posting - Windows Internet Explorer             |                                                                                                    |
|------------------------------------------------------------------------|----------------------------------------------------------------------------------------------------|
| G v Image: https://secure.training.neogov.com/employers/job_posting/jc | obposting.cfm?navbarcategoryid=2 👻 🔒 😽 🗙 🔎 Bing 🖉 🗸                                                                                                    |
| 🚖 Favorites 🛛 🙀 🖉 Suggested Sites 👻 🖉 Web Slice Gallery 👻 🖉 Fre        | e Hotmail 🔊 State of North Carolina 🏿 Verify URL                                                                                                    |
| Se NEOGOV Insight - Job Posting                                        | 👌 🔻 🔝 👻 🖃 🖶 👻 Page 🕶 Safety 🕶 Tools 🕶 🔞 💌 🎽                                                                                                    |
| reogov<br>FInsight                                                     | Go To OHC My HR My Links Help & Support Logout                                                                                                    |
| Class Post Admin Benefits Reports CandidateTrack                       | Tests Requisitions List Search Recent                                                                                                    |
| Welcome, Lynn Floyd                                                    | Job Posting                                                                                                    |
|                                                                        |                                                                                                    |
| New Posting                                                            | rations 🖉 Show Closing Date/Time 🖉 Continuous                                                                                                    |
|                                                                        | * Required                                                                                                    |
| * Job List: D                                                          | efault Job Listing 👻                                                                                                    |
| Advertise From: D                                                      | ecember • 23 • 2011 •                                                                                                    |
| * Job Class Title: =                                                   | = Select == 🔹                                                                                                    |
| * Job Title:                                                           |                                                                                                    |
| Job Number:                                                            |                                                                                                    |
| Exam (Recruiting) Plan: =                                              | = Select == 🔹                                                                                                    |
| * Job Type: =                                                          | = Select == •                                                                                                    |
| * Category: Un                                                         | selected Selected                                                                                                    |
| Ai<br>Ai                                                               | dministration                                                                                                    |
| A                                                                      | dministrative Assistant                                                                                                    |
| Â                                                                      | irports 👻                                                                                                    |
| * Department: =                                                        | == Please choose a department == 🔹 💌                                                                                                    |
| * Location On Job: =                                                   | == Please choose a location == 🔹                                                                                                    |
| * Search Locations: Un                                                 | selected Selected                                                                                                    |
| A                                                                      | lamance                                                                                                    |
|                                                                        | Solution of the second second sec |
| 🕙 🧭 🔅 😂 🚱                                                              | ∽ 🛱 🛱 🗣 🕺 3:17 PM<br>12/23/2011                                                                                                    |

You will notice that the "Advertise To" field no longer shows.

Continue with the job posting, completing the necessary fields;

Once completed and you are ready to post, uncheck the draft box, scroll down, and hit "Save";

The posting will appear on the OSP job opportunities webpage, noted as Continuous under the Closing Date column.

| 🔗 Untitled Document - Windows Internet Explorer   |                             |                                                                                                    |                       |               |
|---------------------------------------------------|-----------------------------|----------------------------------------------------------------------------------------------------|-----------------------|---------------|
| 🕞 🕞 🗢 🛃 http://agency.training.governmentjobs.com | n/northcarolina/default.cfm | ✓ 49 × 9 B                                                                                                    | ing                   | + م           |
| Favorites                                         | Gallery 🔻 🖉 Free Hotmail    | State of North Carolina P Verify URI                                                                                                    |                       |               |
|                                                   |                             |                                                                                                    | 🛛 📥 💌 Page 💌 Safety 💌 |               |
| Contract Document                                 |                             | in the second second se | - age surey           |               |
|                                                   |                             |                                                                                                    |                       | ^             |
| Print this page                                   |                             |                                                                                                    |                       |               |
| 17 records found.                                 |                             |                                                                                                    |                       |               |
| Page # 1 of 1 99                                  |                             |                                                                                                    |                       |               |
|                                                   |                             |                                                                                                    |                       |               |
| Position 🛛                                        | Emp. Type 🛛                 | Salary Range 🔺                                                                                                    | Closing Date 🔺        |               |
| Accountant                                        | Permanent Full-Time         | \$39,580.00 - \$63,118.00 Annually                                                                                                    | 12/31/11              |               |
| Acct Clerk                                        | Permanent Full-Time         | \$22,915.00 - \$32,299.00 Annually                                                                                                    | 12/31/11              |               |
| Attorney - Service to Agencies                    | Permanent Full-Time         | \$63,695.00 - \$106,787.00 Annually                                                                                                    | 01/31/12              |               |
| Attorney II - Service to State Agencies           | Permanent Full-Time         | \$63,695.00 - \$106,787.00 Annually                                                                                                    | 12/31/11              |               |
| Auditor - Test CP                                 | Permanent Full-Time         | \$35,585.00 - \$99,141.00 Annually                                                                                                    | Continuous 📐          |               |
| Da Victim-witness/legal Assistant                 | Permanent Full-Time         | \$28,017.00 - \$45,421.00 Annually                                                                                                    | 01/05/12              |               |
| Driver                                            | Permanent Full-Time         | \$22,703.00 - \$31,183.00 Annually                                                                                                    | 12/31/11              |               |
| Economic Developer                                | Permanent Full-Time         | \$3,487.50 - \$7,040.92 Monthly                                                                                                    | 12/24/11              |               |
| NEW! Giraffe Keeper                               | Permanent Full-Time         | \$26,584.00 - \$40,305.00 Annually                                                                                                    | 12/23/11              | $\backslash$  |
| NEW! Health Care Tech                             | Permanent Full-Time         | \$24,861.00 - \$37,336.00 Annually                                                                                                    | Continuous            | $\rightarrow$ |
| NEW! Health Care Technician I                     | Permanent Full-Time         | Depends on Qualifications                                                                                                    | 12/31/11              | -             |
| Health Care Technician I                          | Permanent Full-Time         | \$24,861.00 - \$37,336.00 Annually                                                                                                    | Continuous            |               |
| NEW! Lion Keeper                                  | Permanent Full-Time         | \$28,484.00 - \$43,576.00 Annually                                                                                                    | 01/31/12              |               |
| SBI Pilot I                                       | Permanent Full-Time         | \$38,174.00 - \$61,632.00 Annually                                                                                                    | 12/31/11              | =             |
| Wizard of Compensation                            | Permanent Full-Time         | \$52.638.00 - \$88.214.00 Annually                                                                                                    | 12/24/11              |               |
| NEW! YPA                                          | Permanent Full-Time         | \$2,295,33 - \$3,493,25 Monthly                                                                                                    | 12/31/11              |               |
| Zookeener I                                       | Permanent Full-Time         | \$26 584 00 - \$40 305 00 Appually                                                                                                    | 01/06/12              |               |
|                                                   |                             | \$20,001.00 \$10,000.00 \$ and any                                                                                                    | 01100112              |               |
| D # 1                                             |                             |                                                                                                    |                       | -             |
|                                                   | III                         |                                                                                                    |                       | •             |
|                                                   |                             | Internet   Protected Mo                                                                                                    | de: Off 🛛 🖓 🔻         | € 100% -      |
| 🕗 🥭 🚞 🖸 🔇                                         |                             |                                                                                                    | - 🛱 🔁 🛛               |               |

From your Exam (Recruiting) Plan for the specific vacancy posting, click on Default List under the Eligible List Heading.

| 🥖 NEOGOV I     | lnsight - Exam | (Recruitin   | g) Plan Detail - \         | Vindows Inter   | met Explorer         |                |                 |                   |             |               |                    |                   |              | x              |
|----------------|----------------|--------------|----------------------------|-----------------|----------------------|----------------|-----------------|-------------------|-------------|---------------|--------------------|-------------------|--------------|----------------|
| <b>O</b>       | https://s      | ecure.train  | ing.neogov.con             | n/employers/e   | examplan/examf       | PlanDetail.cfm | ?examPlanID=    | :4319: 👻 🔒 🕚      | 47 ×        | ₽ Bing        | 1                  |                   |              | <del>ب</del> م |
| - Eavorite     |                | Suggeste     | d Sites 👻 🖉 V              | /eb Slice Galle | erv 🔻 🖉 Free b       | Hotmail 🖉 Si   | tate of North ( | Carolina 🖉 Ve     | rify URI    |               |                    |                   |              |                |
|                |                | (D ))        |                            |                 |                      |                |                 |                   | - 5         |               | 🖶 🖛 Dog            | a <b>–</b> Safatu | - Took - 🙆   | _ »            |
|                | Insight - Exam | n (Recruitii | ng) Plan Detail            |                 |                      |                |                 | 1                 | • D         |               | Exa                |                   |              | ) •            |
|                | .,,, u         |              |                            |                 |                      |                |                 |                   | Edit Exa    | am (Recru     | uiting) Plan       | Audit Trail       | ing) Han bet | ^              |
|                |                | Ex           | am Title <b>Healt</b>      | h Care Tecl     | h                    |                | Depart          | ment Dept of      | Health      | and Hu        | man                |                   |              |                |
|                |                | Exam         | Number 2012                | -00645          |                      |                | Div             | vision Murdocl    | s<br>h Deve | lopment       | al Center          |                   |              |                |
|                |                |              |                            |                 |                      |                | Vaca            | ncies             |             |               |                    |                   |              |                |
|                |                |              |                            |                 |                      |                |                 |                   |             |               |                    |                   |              |                |
|                | Job Po         | sting        |                            | _               |                      |                |                 |                   |             |               |                    |                   |              |                |
|                | Job #          | 645          | Job Title<br>Health Care T | sch C           | itatus<br>Iontinuous | Last Updat     | ed As           | signed To         | Actio       | Delete        | Audit Trail        |                   |              |                |
|                | 2012-00        | 045          | nealth Care h              |                 | ontinuous            | 12/23/11       | <u>L</u> Y      | <u>III I IOyu</u> |             | Delete        | Addic Trail        |                   |              |                |
|                | Recruit        | tment A      | dvertising                 | Add New         |                      |                |                 |                   |             |               |                    |                   |              |                |
|                | Ad Typ         | e A          | d Name                     | Requested       | d Date               | Start Da       | ate E           | nd Date           | Actio       | n             |                    |                   |              | =              |
|                | Evalua         | tion Sta     |                            | Niew App        | licante (0) Vie      | aw Applicants  | by Step (0)     | App Flow          |             |               |                    |                   |              |                |
|                | Step           | Evaluat      | ion Step                   | 2 VIEW App      | ficants (0) Vie      | Weight         | Results         | At Step           | Actio       | n             |                    |                   |              |                |
|                | Step 1         | Applicati    | on Received                |                 |                      | N/A            | View Resul      | <u>ts</u> 0       | Edit        | Audit Tra     | ail                |                   |              |                |
|                | Step 2         | Min E&E      | + KSA/Compe                | tency Eval (    | Qualified)           | N/A            | View Resul      | <u>ts</u> 0       | Edit        | Delete        | Audit Tra          | <u>ail</u>        |              |                |
|                | Step 3         | Most Qu      | alified                    |                 |                      | N/A            | View Resul      | <u>ts</u> 0       | Edit        | <u>Delete</u> | Audit Tra          | <u>iil</u>        |              |                |
|                | Advan          | od Filte     | are Add Evalu              | ation Step Fil  | ter Add Eligibl      | e List Filter  |                 |                   |             |               |                    |                   |              |                |
|                | Title          | ceurne       | Created By                 |                 |                      | Filter Type    | 3               |                   | Actio       | n             |                    |                   |              |                |
|                |                |              |                            |                 |                      |                |                 |                   |             |               |                    |                   |              |                |
|                | Eligible       | Lists        | Add New St                 | now Archived    | Eligible Lists       |                |                 |                   |             |               |                    |                   |              |                |
|                | List Na        | ame          | List Type                  | Exp             | iration Date         |                | # C<br>Total    | n List<br>Active  | Actio       | n             |                    |                   |              |                |
|                |                | List         | Normal                     | N/A             |                      |                | 0               | 0                 | Edit        | View Ca       | andidates <u>A</u> | Audit Trail       |              |                |
|                | Requis         | itions       |                            |                 |                      |                |                 |                   |             |               |                    |                   |              |                |
|                | Requis         | Titlo        |                            | Positio         | n Donau              | rtmont         |                 | Date              | Actio       | n             |                    |                   |              |                |
| https://secure | Keq #          | - rite       | anlauan /filt/-            | Code            |                      |                |                 | Created           | Actio       | and Made      | 0#                 |                   | ■ ① 100%     | -              |
| nups://secure. |                | ov.com/er    | npioyers/filter/e          |                 |                      | /=4            |                 | 🐨 internet        | Protec      | ted wode:     | UIT                | * <u>a</u>        | 3.51_01      |                |
| 1              | C 🛛            |              | 2 🕓                        |                 |                      |                |                 |                   |             |               |                    | - 🕻 🗄             | 12/23/20     |                |

On the Eligible List Detail screen, complete the:

"Display Candidate Status" field with the appropriate status (we suggest "Under Review");

"Days Candidate Eligible" field – enter the days the candidate can remain active. This will be specific to each agency, depending on the agency practice. If an agency currently keeps applications for continuous postings active for 3 months, then enter 90 days; if active for 6

months, then enter 180 days, etc. This configuration enables the "clock" to begin counting down as each candidate is placed on the eligible list;

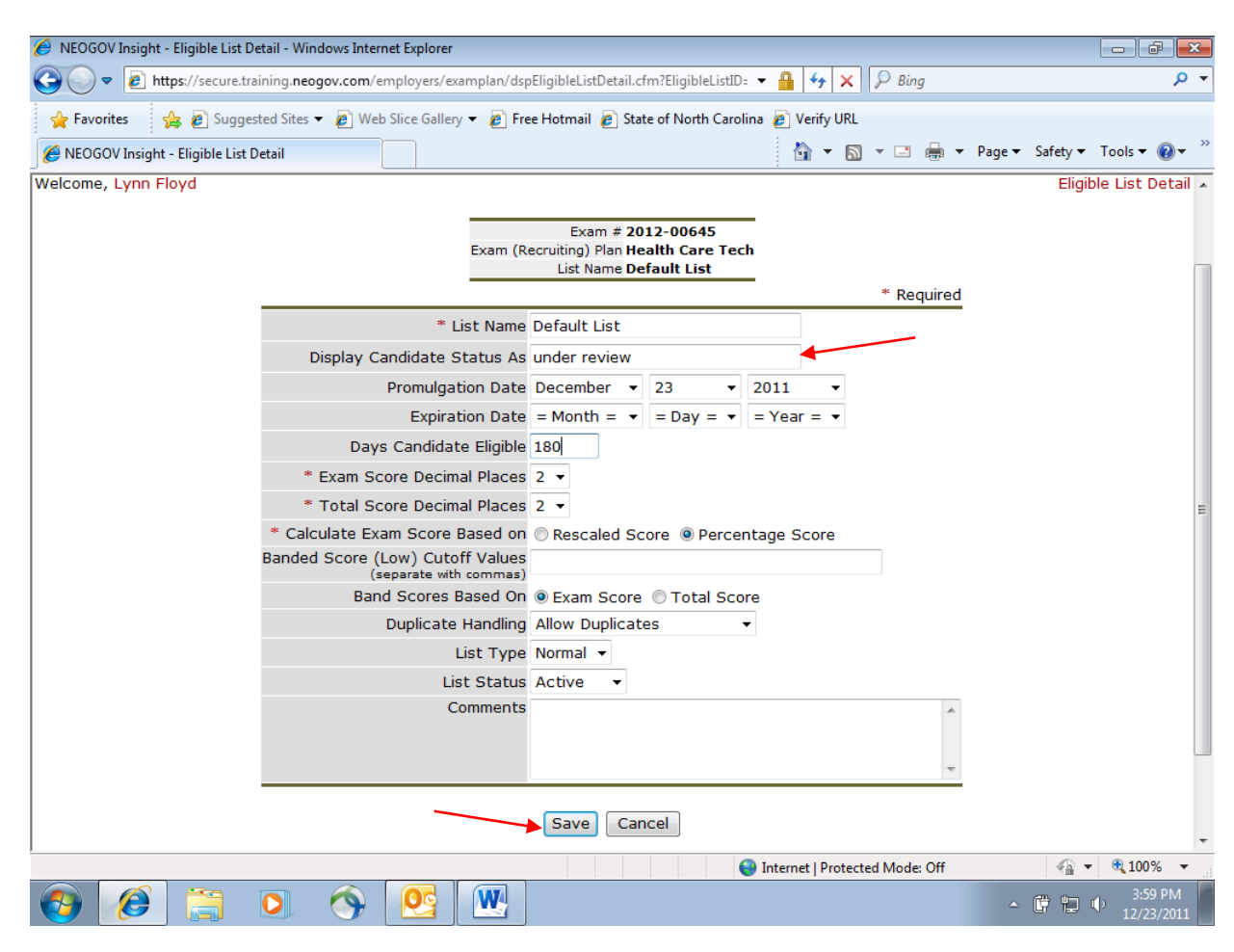

Click on "Save".

Candidates will move through the evaluation steps and then be placed on the Eligible List as appropriate. Applicants can be added to the Eligible List as often as necessary. From the screen shot below, you can see when the candidates are placed on the Eligible List from the Date Eligible column and see when each candidate will become inactive from the Date Expired column (in the example below, the Days Candidate Eligible = 180 days). The Date Received column is when the applicant applied for the opportunity.

| C NEOGOV                              | / Insight - Eli    | gible Candi     | idates - F        | Road Rui         | nner High S         | peed Or         | line        |               |               |               |              |                   |                |                |               |               | PX         |
|---------------------------------------|--------------------|-----------------|-------------------|------------------|---------------------|-----------------|-------------|---------------|---------------|---------------|--------------|-------------------|----------------|----------------|---------------|---------------|------------|
| 00-                                   | https://s          | ecure, training | neogov.c          | om/employ        | /ers/list/dspElig   | jibleCandio     | lates.cfm?  | ListID=44062  | •             | ~ 🔒           | 84           | ×P                | Web Sear       | ch             |               |               | <b>P</b> - |
| File Edit                             | View Eavoriti      | es Tools        | Help              |                  |                     |                 |             |               |               |               |              |                   |                |                |               |               |            |
| × Sileey                              | 🚯 Current us       | ser:ok 👻 🛛 🎙    | 🥑 Ban site        | - 🧶 A            | llow site 🔻         |                 |             | 🔍 Safe        | Search        |               |              |                   |                |                |               |               |            |
| 🔶 Favorites                           | : 🛛 🍰 👿 GO         | ).HRW 📗 R       | eference, F       | Facts, New       | /s - F 🏉 :          | Suggested       | Sites 👻     | 🤌 Free Hotm   | iail 🙋 W      | eb Slice      | Gallery 🔻    |                   |                |                |               |               |            |
| 6 NEOGOV                              | Insight - Eligible | Candidates      |                   |                  |                     |                 |             |               |               |               |              | - 🔊 -             | -              | Pag            | ie 🔹 Safety 🕶 | Tools 👻 🌘     | <b>∂</b>   |
| <sup>™EOGOV</sup><br><b>FInsigh</b> i | t                  |                 |                   |                  |                     |                 |             |               |               |               | <u>Go To</u> | <u>ohc</u> My     | <u>/HR M</u>   | <u>y Links</u> | Help & Suppo  | ort Log       | out ^      |
| Class F                               | Post Admi          | in Benef        | its Re            | ports            | Candidate           | eTrack          | Tests       | Requisi       | tions         | List          | Search       | Recen             | t              |                |               |               |            |
| Welcome,                              | Lynn Floyd         |                 |                   |                  |                     |                 |             |               |               |               |              |                   |                |                | Eligible      | Candid        | ates       |
|                                       | 2012-0064          | 5 Health C      | Care Tec          | <u>:h</u> : Defa | ult List            |                 |             |               |               |               |              |                   |                |                |               |               |            |
|                                       | <u>View Exam (</u> | Recruiting)     | Plan Sho          | ow Evalu         | ation Steps         | Show Ra         | inks Seq    | uentially St  | now Refe      | rrals         | Primary S    | Sort: Tot         | al Rank        | <b>v</b>       | Ascending 🔽   |               |            |
|                                       | Include Activ      | ve Candidate    | es Only           |                  |                     |                 |             |               |               | 5             | Secondary S  | Sort: Nar         | me             | × 1            | Ascending V   |               |            |
|                                       |                    |                 |                   |                  | Searc               | ch by N         | ame         |               |               |               | Go⊁          |                   |                |                | Sort          | J             |            |
|                                       | 4 records for      | und.            |                   |                  | A State             |                 |             | 1             |               |               |              |                   |                |                |               |               |            |
|                                       | Page 1 of 1        |                 |                   |                  |                     |                 |             |               |               |               |              |                   |                |                |               |               |            |
|                                       | 4 candidates       | on list.        |                   |                  |                     | - "             |             | <u> </u>      |               | <i>c</i> 1    |              |                   |                |                |               |               |            |
|                                       | Nar                | me              | Master<br>Profile | Date<br>Receive  | Date<br>ed Eligible | Email<br>Notify | Status      | Expires _     | Veri<br>Promo | fied<br>Prior | ity - RIF F  | ified<br>Priority | veı<br>Veter - | an's Pre       | ef Comments   |               |            |
|                                       | Day, Su            | unny 🖉          | View              | 12/23/1          | 1 12/26/11          |                 | Active      | 06/24/12      |               |               | N            | lo                | ١              | (es            | Add           |               |            |
|                                       | Poppins            | , Mary          | View              | 12/23/1          | 1 12/26/11          |                 | Active      | 06/24/12      |               |               |              |                   |                |                | <u>Add</u>    |               |            |
|                                       | Quinone            | es, Amy         | View              | 12/23/1          | .1 12/26/11         |                 | Active      | 06/24/12      |               |               |              |                   |                |                | Add           |               |            |
|                                       | Sampra             | as, Pete        | View              | 12/23/1          | 1 12/26/11          |                 | Active      | 06/24/12      |               |               |              |                   |                |                | Add           |               |            |
|                                       | Select Act         | ion             |                   | Se               | elect Candi         | date(s)         |             |               |               |               |              |                   |                |                |               |               |            |
|                                       | == Select          | ==              |                   | × =              | = Select =          | =               |             | *             |               |               |              |                   |                |                |               |               |            |
|                                       | 307                |                 |                   |                  |                     |                 |             |               |               |               |              |                   |                |                |               |               |            |
|                                       |                    |                 |                   |                  |                     |                 |             |               |               |               |              |                   |                |                |               |               | _          |
|                                       |                    |                 |                   |                  | <u>Company</u>      | Inform          | ation       | Privacy P     | olicy         | Lega          | al Terms     |                   |                |                |               |               |            |
|                                       |                    |                 |                   | Cop              | oyright © 200       | 00-2011         | NEOGOV,     | Inc. All righ | its reserv    | ed. Pa        | itent Pendin | g.                |                |                |               |               | ~          |
|                                       |                    |                 |                   |                  |                     |                 |             |               |               |               |              | 0                 | Internet       |                |               | <b>a</b> 100% | , • ,;     |
| 🛃 start                               |                    | 9 6 0           | 0                 | 💿 Apple -        | Suppo               | 🕒 Inbo          | < - Micros. | 🔯 Rei         | movable Di    | is            | 👜 Continu    | ous Po            | 6 N            | EOGOV Ins      | ig 🔇 🙆        | M 🕢 12        | :00 PM     |

From this eligible list, the HR recruiter/analyst can create a referred list to send to the hiring manager.

From the Select Action dropdown box, select "Refer";

From the Select Candidate(s) dropdown box, select the candidates you want to refer (if all, can select "All Candidates", if the HR recruiter/analyst only wants to send selected candidates to the hiring manager, then make sure the box to the left of the candidates name is selected, then from the dropdown box, chose "Selected Candidates");

From the Requisition dropdown box, select the requisition that you are currently working with;

Then click "Go".

The next screen will show the candidates selected for referral to the hiring manager with a text box for the HR Recruiter/Analyst to add comments for the hiring manager. Then click on "refer".

The system will bring up your Referred Lists. Find the list you are working on and scroll over to the Action column and click on "Edit".

From the "Edit Referred List" screen, fill in the "Display Candidate Status As" box with what you would like the applicant to see when the applicant checks on the status of the application (from the Job Candidate menu page). We suggest "referred to hiring manager".

The system defaults to 2 days under the Referral List Notification Days. This means the system will send an e-mail to the HR Recruiter/Analyst if the hiring manager does not take action on the referred candidates within 2 days. (This is merely a reminder to the HR Recruiter/Analyst – it does not take any action on the referred candidates). The number of days can be changed from this screen.

The HR Recruiter/Anallyst will then complete the Referred List Expiration Days field to indicate the number of days the referred list will be active. In the example above, we selected 30 days. Each candidate, once referred, will be active on the Referred List for 30 days. After 30 days, the hiring manager can not take action on the candidate.

🖉 NEOGOV Insight - Edit Referred List - Road Runner High Speed Online 🕝 🕞 💌 😰 https://secure.training.neogov.com/employers/list/reflistedit.cfm?ReqID=56091&searchletter=H&se 💌 🔒 🔯 😽 🔀 🖉 Web Search 0-File Edit View Favorites Tools Help Safe Search 🗶 😚 🕄 🐨 🗴 🐨 🗙 🐨 🗶 🐨 🐨 🖉 🗶 🐨 🐨 🖉 🗶 🗶 San site 👻 🖉 Allow site 🔹 🗌 🖕 Favorites 🛛 🚖 🐺 GO.HRW 📗 Reference, Facts, News - F... 🛛 🎉 Suggested Sites 🔻 💋 Free Hotmail 🙋 Web Slice Gallery 👻 🏠 🔹 🔝 🕤 🖃 🚔 🔹 Page 🔹 Safety 🔹 Tools 🔹 🔞 🔹 A NEOGOV Insight - Edit Referred List Go To OHC My HR My Links Help & Support Logout 'Insight Class Post Admin Benefits Reports CandidateTrack Tests Requisitions List Search Recent Welcome, Lynn Floyd Edit Referred List Requisition # 2012-00645 Requisition Title Health Care Technician I Position Type Permanent Full-Time Working Title HR Liaison Phone 919-807-4835 HR Liaison Floyd, Lynn Hiring Manager Phone 919-807-4835 liring Manager Floyd, Lynn Required Display Candidate Status As referred to hiring manager Ref List Notification Days 2 days Referred List Expiration Days 30 Referred List Expiration Date Save Company Information | Privacy Policy | Legal Terms Copyright © 2000-2011 NEOGOV, Inc. All rights reserved. Patent Pending. 😜 Internet - 🔩 100% 🔹 🕘 🗭 🏉 🧿 🧿 🧊 Apple - Suppo... 🛃 start 🕘 Inbox - Micros... Removable Dis... 👜 Continuous Po.. Steele NEOGOV Insig... 🔇 🖸 📶 🕢 12:24 PM

Then click "Save".

The hiring manager will see the following screen after logging in to the system and selecting the appropriate Referral List:

| 🥟 NEOGOV Insight OHC - Referred Candidates - I                                                                           | Road Runner High Speed Or                                             | nline                  |               |                         |                   | _ ₽ 🛛                                 |  |  |  |  |
|----------------------------------------------------------------------------------------------------|-----------------------------------------------------------------------|------------------------|---------------|-------------------------|-------------------|---------------------------------------|--|--|--|--|
| 🚱 🕤 💌 🔊 https://secure.training.neogov.com/OHC/dspMyReferredCandidates.cfm?ReqID=560918ReqTitle=I 🔽 🔒 🔯 🐓 🗙 🔎 Web Search |                                                                       |                        |               |                         |                   |                                       |  |  |  |  |
| File Edit View Favorites Tools Help                                                                                      |                                                                       |                        |               |                         |                   |                                       |  |  |  |  |
| 🗙 🗺 📴 🐨 Current user: ok 👻 🔍 Ban site 👻 🥥                                                                                | Allow site 👻                                                          | 🔍 Safe Searc           | :h            |                         |                   |                                       |  |  |  |  |
|                                                                                                    | <i>(</i>                                                              |                        |               |                         |                   |                                       |  |  |  |  |
| 😭 Favorites 🛛 😭 🧐 GO.HRW 📗 Reference, Facts, N                                                                           | ews - F 🟀 Suggested Sites 🔻                                           | 🏉 Free Hotmail 🧯       | Web Slice Ga  | allery 🔻                |                   |                                       |  |  |  |  |
| € NEOGOV Insight OHC - Referred Candidates                                                                               |                                                                       |                        |               | 🔄 🚹 🔹 🔝 🛸               | 🖃 🖶 🔻 Page        | 🔹 Safety 🕶 Tools 🕶 🔞 🕶 🎽              |  |  |  |  |
|                                                                                                    |                                                                       |                        |               |                         |                   | ^                                     |  |  |  |  |
| Requisition #                                                                                                    | 2012-00645                                                            | F                      | osition Type  | Permanent Full-Time     |                   |                                       |  |  |  |  |
| Requisition Title                                                                                                    | Health Care Technician I                                              |                        | Vacancies     |                         |                   |                                       |  |  |  |  |
| Working Title                                                                                                    |                                                                       |                        | HR Analyst    | Floyd, Lynn             |                   |                                       |  |  |  |  |
| Department                                                                                                    | Department Dept of Health and Human Services HR Analyst Phone         |                        |               |                         |                   |                                       |  |  |  |  |
| Exam (Recruiting) Plan #                                                                                                 | 2012-00645                                                            |                        | HR Liaison    | Floyd, Lynn             |                   |                                       |  |  |  |  |
| Exam (Recruiting) Plan<br>Title                                                                                          | Exam (Recruiting) Plan Health Care Tech HR Liaison Phone 919-807-4835 |                        |               |                         |                   |                                       |  |  |  |  |
| dot                                                                                                    | 2012-00645 Health Care Tech                                           |                        |               |                         |                   |                                       |  |  |  |  |
| Positions                                                                                                    | 60050790                                                              |                        |               |                         |                   |                                       |  |  |  |  |
| Comments:                                                                                                    | 12/26/11 [L. Floyd]: Here are th                                      | ree candidates for yo  | ur review and | consideration. Let us l | know if we can    |                                       |  |  |  |  |
|                                                                                                    | help you.                                                             |                        |               |                         |                   |                                       |  |  |  |  |
|                                                                                                    | thanks                                                                |                        |               |                         |                   |                                       |  |  |  |  |
|                                                                                                    | 12/26/11 [L. Floyd]: Another ca                                       | ndidate for your cons  | ideration.    |                         |                   |                                       |  |  |  |  |
|                                                                                                    | thanks                                                                |                        |               |                         |                   |                                       |  |  |  |  |
|                                                                                                    |                                                                       | 101 × 10 × 11          |               |                         |                   |                                       |  |  |  |  |
|                                                                                                    | 12/26/11 [L. Floyd]: Another ca                                       | indidate for considera | tion.         |                         |                   |                                       |  |  |  |  |
|                                                                                                    | thanks                                                                |                        |               |                         |                   |                                       |  |  |  |  |
|                                                                                                    |                                                                       |                        |               |                         |                   |                                       |  |  |  |  |
|                                                                                                    |                                                                       |                        |               |                         |                   | · · · · · · · · · · · · · · · · · · · |  |  |  |  |
|                                                                                                    |                                                                       | Referred               |               |                         |                   |                                       |  |  |  |  |
|                                                                                                    | _                                                                     |                        |               |                         |                   | ¥                                     |  |  |  |  |
| Name Master Phone                                                                                                    | Email Exam                                                            | Action Notices         | , Verified -  | Verified - RIF          | Verified -        | Elig Referral                         |  |  |  |  |
| Profile                                                                                                    | Plan #                                                                | Date                   | Promo Prio    | nty Phonty              | veterali s prei v | comments expires                      |  |  |  |  |
| Day, Sunny de View                                                                                                    | 00645                                                                 | 12/26/11 N/A           |               | No                      | Yes               | 1/24/2012                             |  |  |  |  |
| Poppins, Mary View                                                                                                    | 2012-<br>00645                                                        | 12/26/11 N/A           |               |                         |                   | 1/24/2012                             |  |  |  |  |
| Quinones, Amy View                                                                                                    | · 2012-<br>00645                                                      | 12/26/11 N/A           |               |                         |                   | 1/24/2012                             |  |  |  |  |
| Sampras, Pete View                                                                                                    | 2012-<br>00645                                                        | 12/26/11 N/A           |               |                         |                   | 1/24/2012                             |  |  |  |  |
| Wall, Austin View                                                                                                    | . 2012-                                                               | 12/26/11 N/A           |               |                         |                   | 1/24/2012                             |  |  |  |  |
| Done                                                                                                    |                                                                       |                        |               | 😜 I                     | nternet           | 🖓 🕶 🔍 90% 💌 💡                         |  |  |  |  |
| 🛃 start 📄 🙆 🙆 🏉 🧿 🧿 Appl                                                                                                 | le - Suppo 🔘 Inbox - Micro                                            | s 🏠 Removal            | le Dis        | Continuous Po           |                   | 🔇 🖸 M 🕢 12: <u>26 PM</u>              |  |  |  |  |

In this situation, the HR Recruiter/Analyst made 3 separate referrals on the same day. The date the candidate was referred is noted in the "Action Date" column. The hiring manager will also see the date when the referrals expire in the "Referral Expires" column.

From this Referral List, the hiring manager will proceed through their established selection processes.